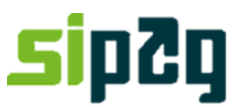

### ANTECIPAÇÃO DE RECEBÍVEIS

Caro cliente, neste manual você encontrará o passo a passo para realizar suas Antecipações de Recebíveis.

Você pode realizar antecipações pela máquina, pelo portal do estabelecimento (<u>https://www.sipag.merchantportal.com.br</u>) e pela URA de atendimento (11.3004-2013/ 0800-757 1013).

Em caso de dúvidas, contate a Central de Relacionamento Sipag:

Telefones: 11. 3004-2013, e para outras localidades 0800-757 1013.

Atenciosamente,

Central de Relacionamento Sipag.

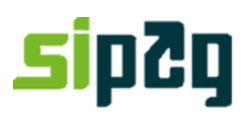

#### 1. Antecipação de Venda Pela Máquina

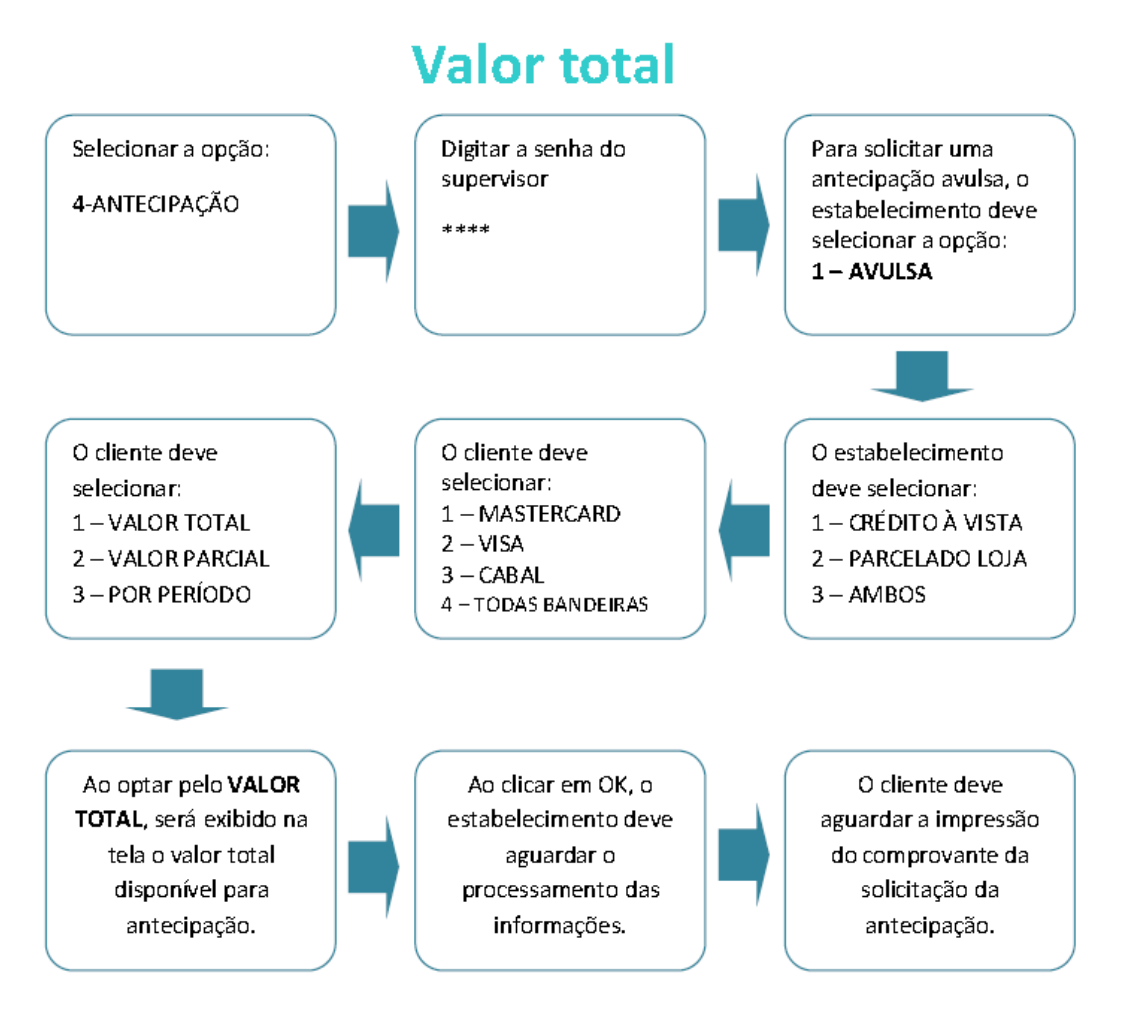

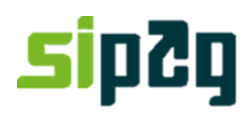

### Valor por período

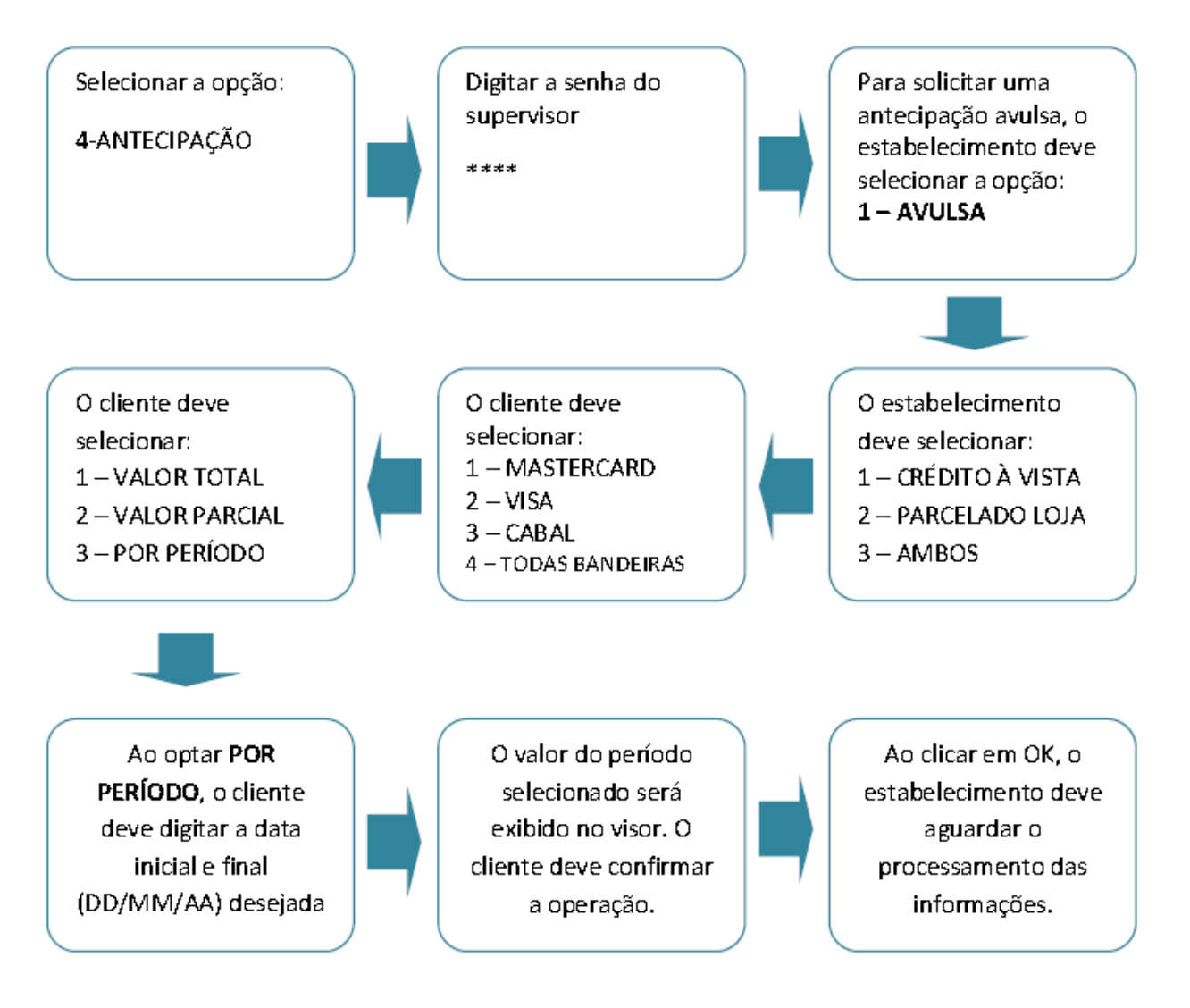

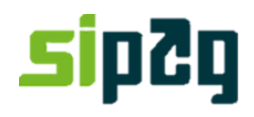

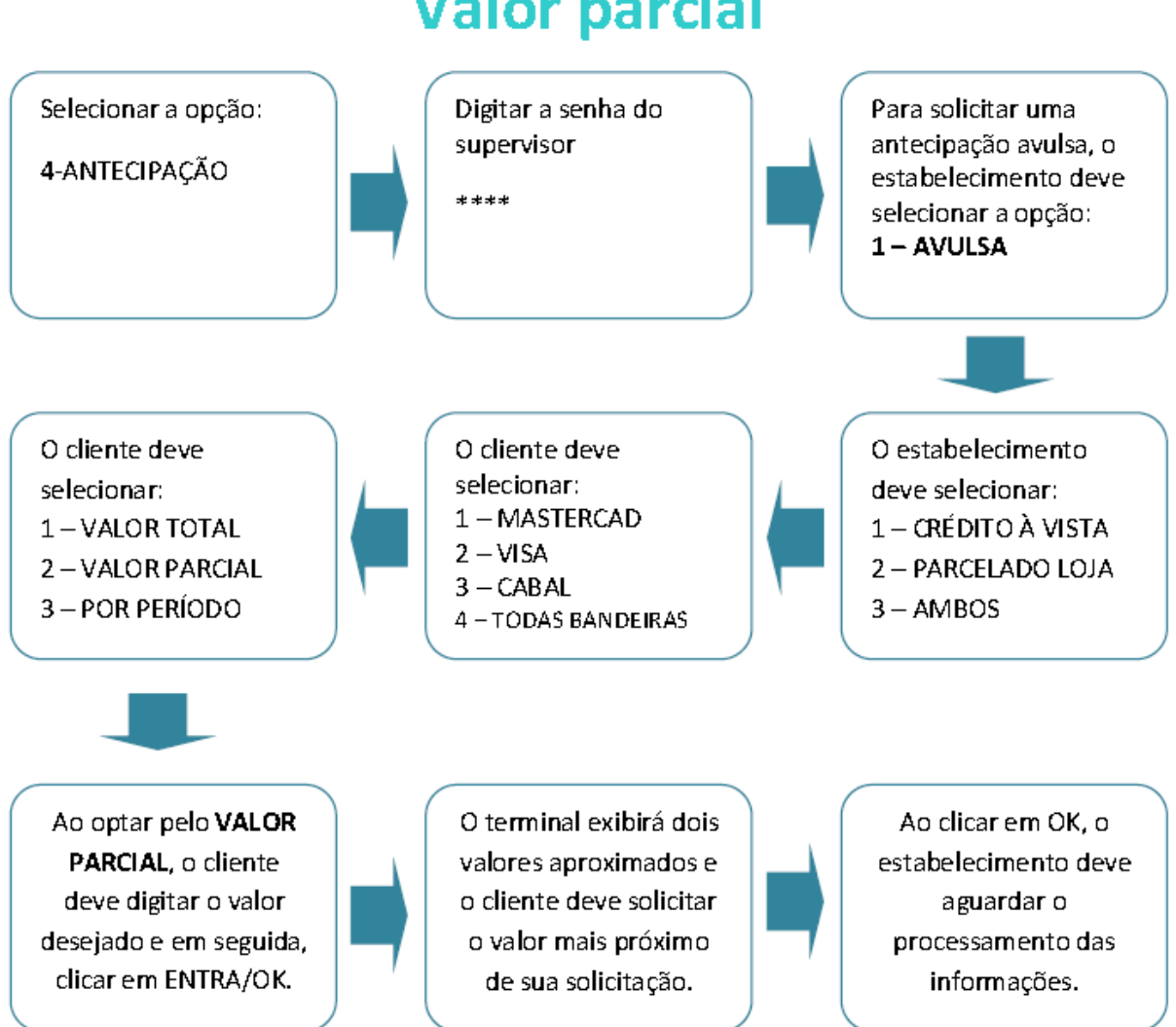

### Valor parcial

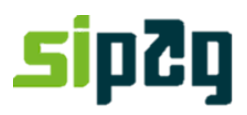

### Contratação de Antecipação Automática

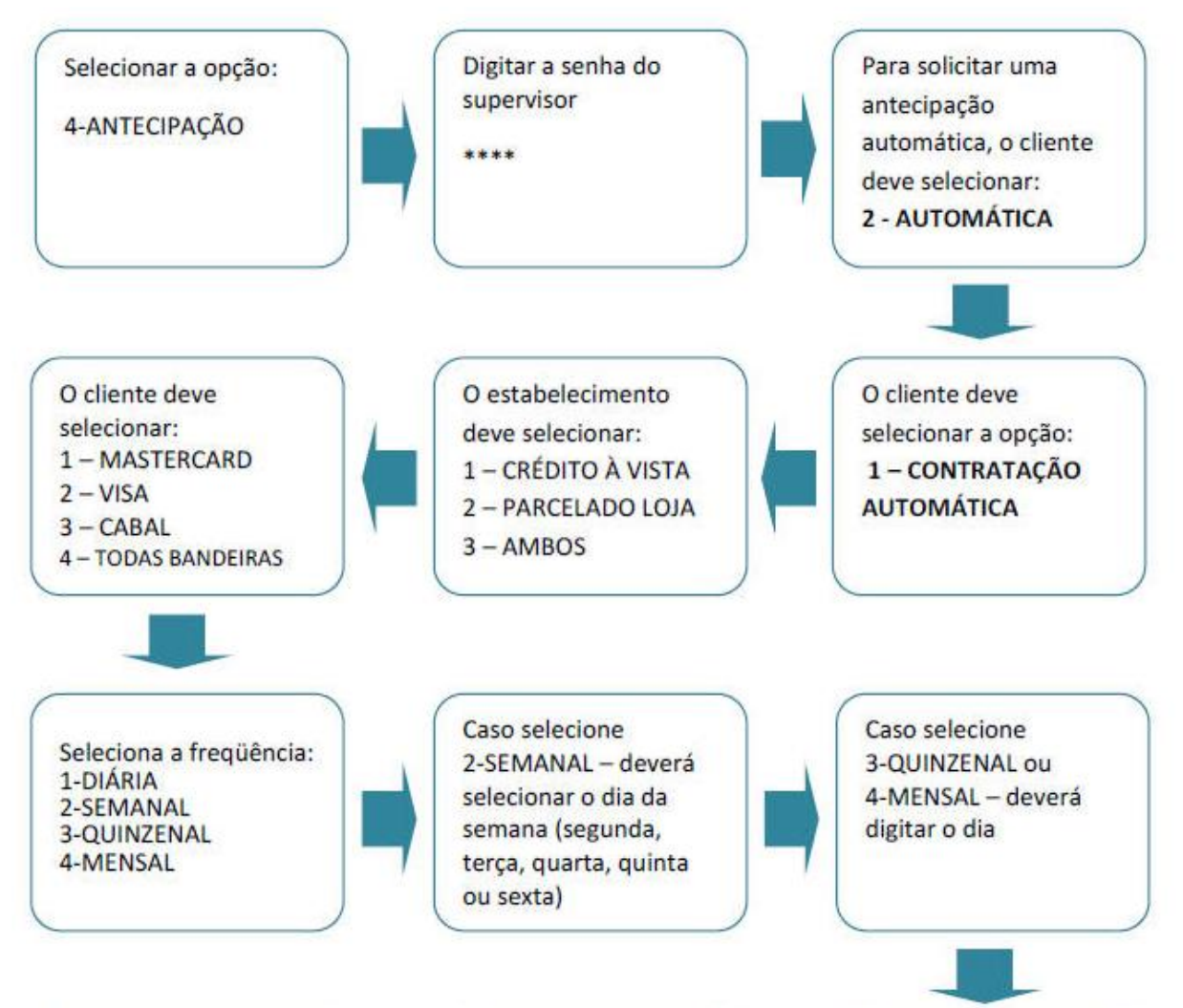

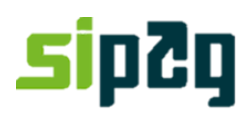

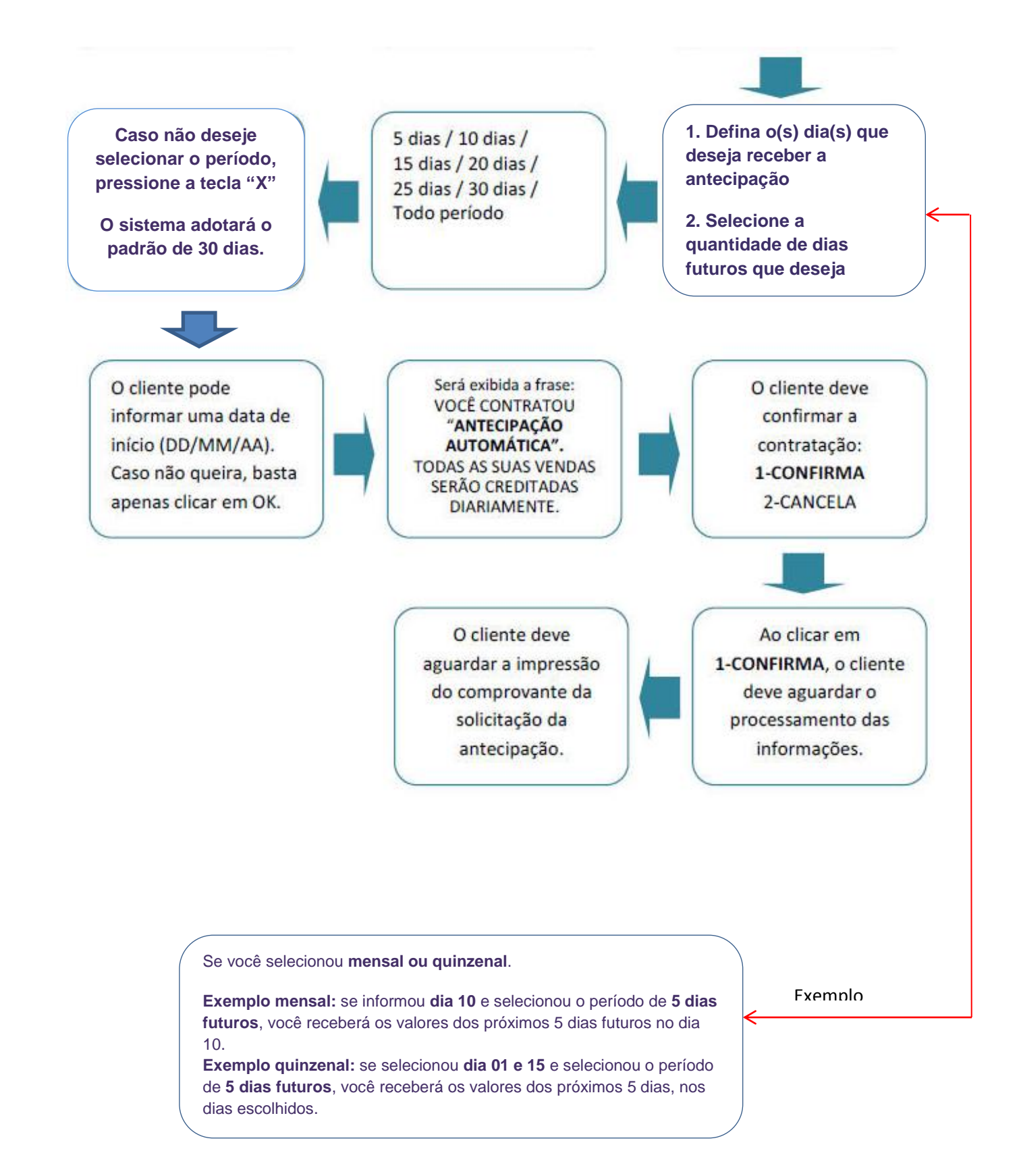

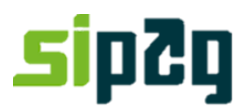

#### 2. Antecipação de Venda Pelo Portal

|                  | <b>Soluções Integradas de Pagament</b>                                       | in the                                                             |                                            | Central de Relacionamento Sipag<br>3004-2013 (Capitais) e 0800 757 1013 (demais localidades) |                             |                  |                             |                  |                    |                       |  |  |  |  |
|------------------|------------------------------------------------------------------------------|--------------------------------------------------------------------|--------------------------------------------|----------------------------------------------------------------------------------------------|-----------------------------|------------------|-----------------------------|------------------|--------------------|-----------------------|--|--|--|--|
|                  | Home                                                                         | Histórico de Venda                                                 | as Relat<br>Financ                         | órios<br>ceiros                                                                              | Antecipaç                   | ões –            | Informações<br>Cadastrais   | Chamado          | Gestão de Acesso   | Sair                  |  |  |  |  |
|                  | Agenda Financeira                                                            | Antecipações                                                       | Antecipação A                              | utomática                                                                                    | Relatórios                  |                  |                             |                  |                    |                       |  |  |  |  |
|                  | Antecipaçõ                                                                   | ões                                                                |                                            | Este                                                                                         | campo fi                    | cara             | disponível pa               | ara visualizar a | as antecipaçõe     | Bloco de Notas 📄<br>S |  |  |  |  |
| (                | Simulações po                                                                | endentes                                                           |                                            | que f                                                                                        | icaram p                    | ende             | entes durant                | e a simulação.   |                    |                       |  |  |  |  |
| Y                | Não existem sim                                                              | nulações pender                                                    | tes. Por fav                               | or, preend                                                                                   | cher os dado                | os aba           | iixo para simular           | antecipação.     |                    |                       |  |  |  |  |
|                  | Valor disponiv<br>Os valores a seg<br>valor máximo dis<br>sujeitos a alterad | vel para atenci<br>guir são validos a<br>sponível para ant<br>ção. | <b>pação</b><br>apenas para<br>tecipação . | i o dia de<br>Estes vale                                                                     | hoje e inclui<br>pres estão | о <b>N</b><br>Ва | ova simulação<br>andeira *: | todos            | ~                  |                       |  |  |  |  |
|                  | CABAL Crédit                                                                 | <b>o</b> : 0,00                                                    |                                            |                                                                                              |                             | Ti               | po de Transação *:          | Crédito a Vista  | ~                  |                       |  |  |  |  |
|                  | VISA Crédito                                                                 | 6.168,22                                                           |                                            | Essas                                                                                        | são as ba                   | ndei             | ras disponíve               | eis para anteci  | par e seus         |                       |  |  |  |  |
| $\left  \right $ | MasterCard C                                                                 | rédito : 5.695,38                                                  | ₅∕Ľ                                        | respec                                                                                       | ctivos val                  | ores             |                             |                  |                    |                       |  |  |  |  |
|                  | Valor total dis                                                              | ponível 11.863                                                     | 51                                         |                                                                                              |                             | Vá               | alor solicitado:            |                  |                    | _                     |  |  |  |  |
|                  | Por favor, obser<br>descontado que                                           | ve que o valor to<br>e usado como re                               | tal disponiv<br>eserva. Voc                | el tem um<br>ê não poo                                                                       | i valor<br>de confirmar     |                  |                             | Formato de da    | ta deve ser dd / r | nm / aaaa             |  |  |  |  |
|                  | amecipações ac                                                               | ima do vaior tota                                                  | ΙΙ.                                        |                                                                                              |                             |                  |                             | *Campo Obriga    | atório             |                       |  |  |  |  |
|                  |                                                                              |                                                                    |                                            |                                                                                              |                             |                  |                             | Executar sim     | ulação             |                       |  |  |  |  |

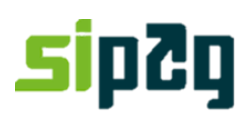

| Sipap<br>Soluções Integradas de Pagamente                                                                                                    | (demais localidades | ) Portugu?s               |                                 |                                  |                                 |                              |                |  |  |  |  |  |
|----------------------------------------------------------------------------------------------------|---------------------|---------------------------|---------------------------------|----------------------------------|---------------------------------|------------------------------|----------------|--|--|--|--|--|
| Home                                                                                                    | Histórico de Vendas | Relatórios<br>Financeiros | Antecipações                    | Informações<br>Cadastrais        | Chamado                         | Gestão de Acesso             | Sair           |  |  |  |  |  |
| Agenda Financeira                                                                                                    | Antecipações Ar     | ntecipação Automática     | Relatórios                      |                                  |                                 |                              |                |  |  |  |  |  |
| Antecipaçô<br>Simulações pe                                                                                                    | ndentes             | <b>1.</b> Para<br>Cabal   | a simular o va<br>Crédito, Visa | llor da antecip<br>Crédito, Mast | ação selecion<br>erCard Crédito | e a "Bandeira<br>o ou todos. | Bloco de Notas |  |  |  |  |  |
| Não existem simulações pendentes. Por favor, preencher os dados abaixo para simular antecipação.                                                                                                    |                     |                           |                                 |                                  |                                 |                              |                |  |  |  |  |  |
| Valor disponível para atencipação         Os valores a seguir são validos apenas para o dia de hoje e inclui o valor máximo disponível para antecipação . Estes valores estão sujeitos a alteração.         CABAL Créd         VISA Crédito         2. Selecione o Tipo da transação         (a) c / maximo disponível para antecipação . Estes valores estão         Bandeira *:         Itodos         VISA Crédito |                     |                           |                                 |                                  |                                 |                              |                |  |  |  |  |  |
| MasterCard (                                                                                                    | Ou "Crédito         | a vista e Parce           | lado" at                        | ié *:                            | 25/02/2019                      |                              |                |  |  |  |  |  |
| Valor total dis                                                                                                    |                     | 1                         | V                               | lor solicitado:                  |                                 |                              |                |  |  |  |  |  |
| Por favor, observe<br>descontado que é<br>antecipações acim<br>3. Digite o período em que será<br>simulado o valor da antecipação<br>De: data de inicio<br>Até: data Final<br>4. Digite o valor que deseja antecipar                                                                                                    |                     |                           |                                 |                                  |                                 |                              |                |  |  |  |  |  |
| <b>5.</b> Execute á simulação                                                                                                    |                     |                           |                                 |                                  |                                 |                              |                |  |  |  |  |  |

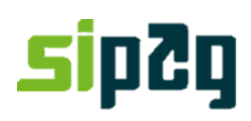

| Soluções Integradas de Pegamento                  |                                      |              | Central de Relacionamento Sipag<br>3004-2013 (Capitais) e 0800 757 1013 (demais localidades) Portugu |                                                                              |                                                                 |            |  |  |  |
|---------------------------------------------------|--------------------------------------|--------------|----------------------------------------------------------------------------------------------------|------------------------------------------------------------------------------|-----------------------------------------------------------------|------------|--|--|--|
| Home Histórico de Vendas                          | Relatórios<br>Financeiros            | Antecipações | Informações Chamado Gestão de Acesso<br>Cadastrais                                                   |                                                                              |                                                                 |            |  |  |  |
| Home                                              |                                      |              |                                                                                                    |                                                                              |                                                                 |            |  |  |  |
| Antecipações<br>Por favor, escolha um dos valores | para a antecipação<br>elecione Valor | D            | <b>6.</b> Esta tela mo<br>antecipar.<br>- Selecione o v<br>em <b>"Selecione</b><br>alguma inform     | ostrará o valo<br>valor que dese<br><b>e valor</b> " ou " <b>v</b><br>nação. | or disponível pa<br>eja antecipar e<br><b>voltar</b> " Para con | Ira Clique |  |  |  |

# sipZg

| Soluções Integradas de Pagament  |                                         |                         |                               |             |                   | Central de Relacionamento Sipag<br>3004-2013 (Capitais) e 0800 757 1013 (demais localidades) Portugu?: |        |              |          |              |                |   |  |
|----------------------------------|-----------------------------------------|-------------------------|-------------------------------|-------------|-------------------|----------------------------------------------------------------------------------------------------|--------|--------------|----------|--------------|----------------|---|--|
| Home                             | Histórico d                             | e Vendas                | Relatór<br>Finance            | ios<br>iros | Antecipações      | s Informaçõ<br>Cadastrai                                                                               | es     | Chamado      | ) Gest   | ão de Acesso | Sair           |   |  |
| Agenda Financeira                | eira Antecipações Antecipação Automátic |                         |                               | tomática    | Relatórios        |                                                                                                    |        |              |          |              |                |   |  |
| Detalhes d                       | a ante                                  | cipaçã                  | ão                            |             |                   | deseje antecipar o valor simulado clique em<br>"Confirm" ou "Decline" para Desistir.                   |        |              |          |              |                |   |  |
| Resumo da Ar                     | ntecipaçã                               | io                      |                               |             |                   |                                                                                                    |        |              |          |              |                |   |  |
| Número da simulação: 00006258202 |                                         |                         |                               | 0           | le::              | 25/02/                                                                                                 | 17     |              |          |              |                |   |  |
| contas:                          |                                         | VISA Créd<br>Crédito,CA | lito,MasterCa<br>ABAL Crédito | rd a        | até:              | 25/02/                                                                                                 | 19     |              |          |              |                |   |  |
| Data de simulação                | :                                       | 24/02/17                |                               | ١           | /alor solicitado: | 50,00                                                                                                  |        |              |          |              |                |   |  |
| Status:                          |                                         | Pendente                |                               | ١           | Faxa total:       | 0,94                                                                                                   |        |              |          |              |                |   |  |
| Tipo de Transação                | :                                       | Crédito a V             | /ista                         | ١           | /alor Líquido:    | 80,63                                                                                                  |        |              |          |              |                |   |  |
| Transações A                     | ntecipad                                | as                      |                               |             |                   |                                                                                                    | P      | ágina 1 de 1 | Primeira | Anterior 1   | Próximo Última | а |  |
| Comprovante de<br>Venda          | Band                                    | eira                    |                               | Тіро        |                   | Valor Líquido                                                                                          | Núme   | ro de dias   | Таха     | Valor de Ant | tecipação      |   |  |
| 70466417426                      | 70466417426 MasterCard Crédito Cr       |                         | Crédito a                     | Vista       | 20,55             | 10                                                                                                    | 1      | 0,24         | 20,31    |              |                |   |  |
| 70471609123                      | 70471609123 MasterCard Crédito Créd     |                         | Crédito a                     | Vista       | 37,70             | 10                                                                                                    |        | 0,44         | 37,26    |              |                |   |  |
| 70471989959                      | 70471989959 MasterCard Crédito Cré      |                         | Crédito a                     | Vista       | 23,32             | 10                                                                                                    |        | 0,27         | 23,05    |              |                |   |  |
| Back                             |                                         |                         |                               |             |                   |                                                                                                    | Confir | n            | De       | ecline       |                |   |  |

# sipZg

| Soluções Integrades de Pagament                                                                                   | •                                                         |                                                                     |                             | Central de Relacionamento Sipag<br>3004-2013 (Capitais) e 0800 757 1013 (demais localidades) <sub>Portu</sub> |                           |                 |                   |              |   |  |  |
|----------------------------------------------------------------------------------------------------|-----------------------------------------------------------|---------------------------------------------------------------------|-----------------------------|----------------------------------------------------------------------------------------------------|---------------------------|-----------------|-------------------|--------------|---|--|--|
| Home                                                                                                    | Histórico de Ven                                          | ndas Relatórios<br>Financeiros                                      | Antecipaçõe                 | es                                                                                                    | Informações<br>Cadastrais | Chamado         | Gestão de Acesso  | Sair         |   |  |  |
| Agenda Financeira                                                                                                 | Antecipações                                              | Antecipação Automática                                              | Relatórios                  |                                                                                                    |                           |                 |                   |              |   |  |  |
| Antecipaçô                                                                                                    | jes                                                       |                                                                     |                             |                                                                                                    |                           |                 |                   | DIVEO UL HOL | 0 |  |  |
| Simulações pe                                                                                                    | endentes                                                  |                                                                     |                             | 8. Para Consultar as antecipações confirmadas                                                                 |                           |                 |                   |              |   |  |  |
| Não existem sim                                                                                                   | ulações pende                                             | entes. Por favor, preeno                                            | cher os dados               | c                                                                                                    | lique em <b>"Ant</b>      | tecipações Re   | alizadas".        |              |   |  |  |
| Valor disponív<br>Os valores a seg<br>valor máximo dis<br>sujeitos a alteraç                                      | el para ateno<br>uir são validos<br>ponível para a<br>ão. | <b>cipação</b><br>e apenas para o dia de<br>ntecipação . Estes vale | hoje e inclui<br>pres estão |                                                                                                    |                           |                 |                   |              |   |  |  |
| CABAL Crédite                                                                                                    | <b>o</b> :0,00                                            |                                                                     |                             | Ti                                                                                                    | po de Transação *:        | Crédito a Vista | $\checkmark$      |              |   |  |  |
| VISA Crédito :                                                                                                    | 7.490,08                                                  |                                                                     |                             | de                                                                                                    | e: *.                     | 07/03/2017      |                   |              |   |  |  |
| MasterCard Cr                                                                                                    | <b>édito</b> : 7.913,                                     | 86                                                                  |                             | at                                                                                                    | é *:                      | 07/03/2019      |                   |              |   |  |  |
| Valor total dis                                                                                                   | oonível 15.40                                             | 3,94                                                                |                             | Va                                                                                                    | alor solicitado:          |                 |                   |              |   |  |  |
| Por favor, observ<br>descontado que                                                                               | ve que o valor t<br>é usado como                          | total disponivel tem un<br>reserva. Você não poo                    | n valor<br>de confirmar     |                                                                                                    |                           | Formato de dat  | a deve ser dd / r | nm / aaaa    |   |  |  |
| antecipações aci                                                                                                  | ma do valor to                                            | tal.                                                                |                             |                                                                                                    |                           | *Campo Obriga   | tório             |              |   |  |  |
|                                                                                                    |                                                           |                                                                     |                             |                                                                                                    |                           | Executar simu   | lação             |              |   |  |  |
| Antecipações Realizadas<br>Clique abaixo para visualizar as antecipações já realizadas<br>Antecipações Realizadas |                                                           |                                                                     |                             |                                                                                                    |                           |                 |                   |              |   |  |  |

## sipZg

| <b>Soluções Integradas de</b>         | Central de Relacionamento Sipag<br>3004-2013 (Capitais) e 0800 757 1013 (demais localidades) Portugu?s |                                        |                                          |                                                   |                                                  |                           |                  |                                              |                              |                 |  |  |  |  |
|---------------------------------------|----------------------------------------------------------------------------------------------------|----------------------------------------|------------------------------------------|---------------------------------------------------|--------------------------------------------------|---------------------------|------------------|----------------------------------------------|------------------------------|-----------------|--|--|--|--|
| Home                                  | Histórico de Ve                                                                                        | ndas Rel<br>Fina                       | latórios<br>anceiros                     | Antecipações                                      |                                                  | Informações<br>Cadastrais | Chamado          | Gestão de A                                  | cesso                        | Sair            |  |  |  |  |
| Agenda Finan                          | genda Financeira Antecipações Antecipação Automática Relatór                                           |                                        |                                          |                                                   |                                                  |                           |                  |                                              |                              |                 |  |  |  |  |
| Antecip<br>Resumin<br>De: 04/02/2     | oações realiz<br>do ODetalhado<br>017 marchaté: 0<br>OK                                                | adas<br>16/03/2017                     |                                          | sualize os deta<br>deseje consul<br>da antecipaçã | ilhes das ultin<br>tar um períoc<br>o realizada. | nas antec<br>do especi    | cipaçĉ<br>fico d | Bloco de Notas                               |                              |                 |  |  |  |  |
| Período: 04/                          | 02/2017 - 06/03/2017                                                                                   |                                        |                                          |                                                   |                                                  |                           |                  |                                              | Moeda                        | : BRL           |  |  |  |  |
| Data S<br>06/03/17 0<br>Total do Peri | ko. da<br>imulação<br>10006429667<br>iodo<br><b>/oltar</b>                                             | Valor<br>Bruto<br>2.080,00<br>2.080,00 | Valor<br>Líquido<br>2.013,34<br>2.013,34 | Quantida<br>Resumos<br>26<br>26<br>26             | de de<br>s                                       | Data da<br>Antecipaç      | ão /             | Valor<br>Antecipação<br>1.902,01<br>1.902,01 | Tipo de<br>antecip<br>Manual | e<br>pação<br>I |  |  |  |  |

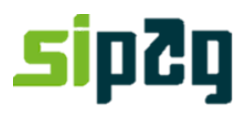

### Antecipação de venda – Contratação de Antecipação automática

| ) Portugu?s                                  |
|----------------------------------------------|
| Sair                                         |
|                                              |
| de comentários 🔊                             |
| ica".                                        |
|                                              |
| ção                                          |
|                                              |
|                                              |
|                                              |
|                                              |
| al disponivel<br>sado como<br>r antecipações |
|                                              |
|                                              |
|                                              |
|                                              |
|                                              |
|                                              |

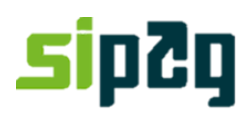

| Soluções Integradas de Pagamente                                                                                                    |                                               |                                                                                                    |                   |           | Central de Relac<br>3004-2013 (Capi | ionamento Sipag<br>itais) e 0800 757 | l<br>1013 (demais localidades | 6) Portugu?s |
|----------------------------------------------------------------------------------------------------|-----------------------------------------------|----------------------------------------------------------------------------------------------------|-------------------|-----------|-------------------------------------|--------------------------------------|-------------------------------|--------------|
| Home                                                                                                    | Histórico de Ven                              | das Relatório<br>Financeir                                                                                                    | os Antec<br>ros   | ipações   | Informações<br>Cadastrais           | Chamado                              | o Gestão de Acesso            | Sair         |
| Agenda Financeira                                                                                                    | Antecipações                                  | Antecipação Auto                                                                                                    | omática Relató    | ios       |                                     | 1                                    |                               |              |
| Antecipaçã                                                                                                    | io Automa                                     | ática                                                                                                    |                   |           | 2. Selecio                          | ra                                   | de comentários 🔊              |              |
| Contratos Soli                                                                                                    | citados: Ant                                  | ecipação Aut                                                                                                    | omática           |           |                                     |                                      |                               |              |
| Bandeira                                                                                                    | Tipo de Trans                                 | ação                                                                                                    | Frequência        | Períod    | lo Data inicial                     | Data final                           |                               |              |
| VISA Crédito                                                                                                    | Cred Vista e P                                | arcel sem Juros                                                                                                    | Semanal -Segun    | da 07 dia | s 24/09/15                          | 24/09/15                             |                               |              |
| MasterCard Crédito                                                                                                    | Cred Vista e P                                | arcel sem Juros                                                                                                    | Semanal - Sexta   | 07 dia    | s 24/09/15                          | 25/09/15                             |                               |              |
| CABAL Crédito                                                                                                    | Crédito a Vista                               |                                                                                                    | Semanal-Segun     | da 10 dia | s 23/09/15                          | 24/09/15                             |                               |              |
| Solicite Nova /<br>Bandeira *:<br>Inpo de Hansaçao<br>Frequência *:<br>Período *:<br>Data inicial *:<br>Data final *:<br>Formato de da<br>*Campo Obrig<br>Solicita<br>Voltar | Antecipação<br>ata deve ser o<br>atório<br>ar | Automática<br>VISA Crédito<br>VISA Crédito<br>MastarCard C<br>CABAL Crédit<br>DIÀRIA<br>30 dias •<br>29/09/2015<br>31/12/9999<br>dd / mm / aaa | rádito<br>to<br>T | 3         |                                     |                                      |                               |              |

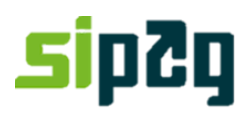

| Soluções Integradas de Pagamento |                  |                               |                    |             | C4<br>30 | entral de Relacio<br>104-2013 (Capita | onamento Sipag<br>ais) e 0800 757 1<br> | 013 (demais localidades | s) Portugu?s |
|----------------------------------|------------------|-------------------------------|--------------------|-------------|----------|---------------------------------------|-----------------------------------------|-------------------------|--------------|
| Home                             | Histórico de Ven | das Relatório<br>Financeir    | DS<br>TOS          | Antecipaçõ  | ões      | Informações<br>Cadastrais             | Chamado                                 | Gestão de Acesso        | Sair         |
| Agenda Financeira                | Antecipações     | Antecipação Auto              | mática             | Relatórios  |          |                                       |                                         |                         |              |
| Antecipaçâ                       | io Autom         | ática                         |                    |             |          | <b>3.</b> Selec                       | cione o tipc                            | ) de transação.         |              |
| Contratos Soli                   | citados: Ant     | ecipação Aut                  | tomáti             | ca          |          | /                                     |                                         |                         |              |
| Bandeira                         | Tipo de Trans    | sação                         | Frequé             | incia       | Período  | Data inicial                          | Data final                              |                         |              |
| VISA Crédito                     | Cred Vista e F   | arcel sem Juros               | Seman              | al -Segunda | 07 dias  | 24/09/15                              | 24/09/15                                |                         |              |
| MasterCard Crédito               | Cred Vista e P   | arcel sem Juros               | Seman              | al - Sexta  | 07 dias  | 24/09/15                              | 25/09/15                                |                         |              |
| CABAL Crédito                    | Crédito a Vista  | a                             | Seman              | al -Segunda | 10 dias  | 23/09/15                              | 24/09/15                                |                         |              |
| Solicite Nova                    | Antecipação      | Automática                    |                    |             |          |                                       |                                         |                         |              |
| Bandeira *:                      |                  | VISA Crédito                  | ·                  | •           | Ń        |                                       |                                         |                         |              |
| Tipo de Transação *              | t-<br>-          | Cred Vista e                  | Parcel s           | em Juros    | •        |                                       |                                         |                         |              |
| Frequência *:                    |                  | Parcelado se<br>Parcelado se  | m juros<br>m juros | (Todo Plano | )        |                                       |                                         |                         |              |
| Período *·                       |                  | Credito a Vis<br>Cred Vista e | ta<br>Parcel s     | em Juros    |          |                                       |                                         |                         |              |
|                                  |                  |                               |                    |             |          |                                       |                                         |                         |              |
| Data inicial *:                  |                  | 29/09/2015                    |                    |             |          |                                       |                                         |                         |              |
| Data final *:                    |                  | 31/12/9999                    |                    |             |          |                                       |                                         |                         |              |
| Formato de da                    | ata deve ser     | dd / mm / aaa                 | a                  |             |          |                                       |                                         |                         |              |
| *Campo Obrig                     | atório           |                               |                    |             |          |                                       |                                         |                         |              |
| Solicita                         | ar               |                               |                    |             |          |                                       |                                         |                         |              |
| oonona                           |                  |                               |                    |             |          |                                       |                                         |                         |              |
| Voltar                           | •                |                               |                    |             |          |                                       |                                         |                         |              |

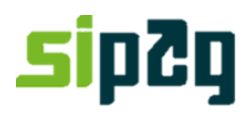

| Home                         | Histórico de <mark>Vend</mark> | las Rel <u>ató</u> i | ios _    | Antecipações                  |                  | Informações                   | Chama                            | do _         | Gestão de Acesso | Sair  |
|------------------------------|--------------------------------|----------------------|----------|-------------------------------|------------------|-------------------------------|----------------------------------|--------------|------------------|-------|
| Agenda Einanceira            | Antecinações                   | Finance              | iros     | Pelatórios                    |                  | Cadastrais                    |                                  |              |                  |       |
| Agenda Financeira            | Antecipações                   | Antecipação Au       | tomatica | Relatorios                    |                  |                               |                                  |              |                  |       |
| Antecipaçã<br>Contratos Soli | ăo Automá<br>icitados: Ante    | tica<br>cipação Au   | tom      | <b>4.</b> Para o<br>que ser " | Parce<br>'Diária | elado sem Ju<br>n" e o Períoc | uros (Todo<br>do <i>"</i> 730 di | Plan<br>as". | o) a Frequênci   | a tem |
| Bandeira                     | Tipo de Transa                 | ição                 | Frequé   | ència                         | Período          | Data inicial                  | Data final                       |              |                  |       |
| VISA Crédito                 | Cred Vista e Pa                | rcel sem Juros       | Seman    | al -Segunda                   | 07 dias          | 24/09/15                      | 24/09/15                         |              |                  |       |
| MasterCard Crédito           | Cred Vista e Pa                | rcel sem Juros       | Seman    | al - Sexta                    | 07 dias          | 24/09/15                      | 25/09/15                         |              |                  |       |
| CABAL Crédito                | Crédito a Vista                |                      | Seman    | al -Segunda                   | 10 dias          | 23/09/15                      | 24/09/15                         |              |                  |       |
| Solicite Nova                | Antecipação /                  | Automática           |          |                               |                  | •                             |                                  |              |                  |       |
| Bandeira *:                  |                                | VISA Crédito         |          | •                             |                  |                               |                                  |              |                  |       |
| Tipo de Transação            | 8-<br>-                        | Parcelado se         | m juros  | (Todo Plano)                  | ) 💌              |                               |                                  |              |                  |       |
| Frequência *:                |                                | DIÀRIA               |          | ~                             |                  |                               |                                  |              |                  |       |
| Período *:                   |                                | 10 dias 💌            |          |                               |                  |                               |                                  |              |                  |       |
| Data inicial *:              |                                | 29/09/2015           |          |                               |                  |                               |                                  |              |                  |       |
| Data final *:                |                                | 30/09/2015           |          |                               |                  |                               |                                  |              |                  |       |
| Formato de da                | ata deve ser d                 | d / mm / aaa         | a        |                               |                  |                               |                                  |              |                  |       |
| *Compo Obrio                 | atório                         |                      |          |                               |                  |                               |                                  |              |                  |       |
|                              |                                |                      |          |                               |                  |                               |                                  |              |                  |       |

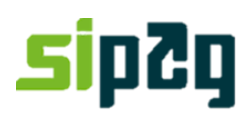

| Home       Histórico de Vendas       Relatórios<br>Financeiros       Antecipações       Informações<br>Cadastrals       Chamado       Gestão de Acesso       Sair         Agenda Financeiro       Antecipações       Antecipações       Antecipações       Antecipações       Chamado       Gestão de Acesso       Sair         Antecipações       Antecipações       Antecipações       Antecipações       Antecipações       Sair         Antecipações       Automática       Estabelecimento_2       Contratos Solicitados: Antecipação Automática       CNPJ : 2177892900011 f Estabelecimento_2       CNPJ : 2177892900011 f Estabelecimento_2       CNPJ : 2177892900011 f Estabelecimento_2       CNPJ : 217789290001 f Estabelecimento_2         Contratos Solicitados: Antecipação Automática       Bandeira       Tipo de Transação       Frequência       Período       Data findal         VISA Crédito       Cred Vista e Parcel sem Juros       Semanal - Segunda       10 dias       23/09/15       24/09/15         Solicite Nova Antecipação Automática       Eandeira *:       VISA Crédito •       Imanal - Berça       Imanal - Berça         requéncia *:       Inda incial •       Semanal - Segunda       10 dias       23/09/15       24/09/15         Solicite Nova Antecipação Automática       Imanal - Berça       Imanal - Terça       Semanal - Cuarta       Semanal - Cuarta                                                              | Soluções Integrades de Pagamente                             |                      |                                                                                                    |                                                    |               | (<br>3  | Central de Rela<br>3004-2013 (Caj | cionamento Sip<br>pitais) e 0800 75 | ag<br>57 1013 | l (demais localidades) | ) Portugu?s |
|----------------------------------------------------------------------------------------------------|--------------------------------------------------------------|----------------------|----------------------------------------------------------------------------------------------------|----------------------------------------------------|---------------|---------|-----------------------------------|-------------------------------------|---------------|------------------------|-------------|
| Agenda Financeira Antecipações Antecipação Automática   Antecipação Automática   Contratos Solicitados: Antecipação Automática   Bandeira Tipo de Transação   Prequência Período   Data inicial Data final   ViSA Crédito Cred Vista e Parcel sem Juros   Semanal - Segunda 10 dias   2009/15 24/09/15   Solicite Nova Antecipação Automática   Bandeira *: VISA Crédito   Tipo de Transação *: Cred Vista e Parcel sem Juros   CaRAL Crédito Cred Vista e Parcel sem Juros   Solicite Nova Antecipação Automática   Bandeira *: VISA Crédito   Tipo de Transação *: Cred Vista e Parcel sem Juros   Tipo de Transação *: Cred Vista e Parcel sem Juros   Tipo de Transação *: Cred Vista e Parcel sem Juros   Irequência *: DIARIA   Bandeira *: VISA Crédito                                                                                                    | Home                                                         | Histórico de Vend    | as Relatóri<br>Financei                                                                                      | ios<br>iros                                        | Antecipaç     | ões     | Informações<br>Cadastrais         | Chama                               | do            | Gestão de Acesso       | Sair        |
| Antecipação Automática<br>Contratos Solicitados: Antecipação Automática<br>Bandeira Tipo de Transação Frequência Período Data inicial Data final<br>VISA Crédito Cred Vista e Parcel sem Juros Semanal -Segunda 07 dias 24/09/15 24/09/15<br>MasterCard Crédito Cred Vista e Parcel sem Juros Semanal -Segunda 10 dias 23/09/15 24/09/15<br>Solicite Nova Antecipação Automática<br>Bandeira *: VISA Crédito •<br>Tipo de Transação *: Cred Vista e Parcel sem Juros •<br>Tipo de Transação *: Cred Vista e Parcel sem Juros •<br>Tipo de Transação *: Cred Vista e Parcel sem Juros •                                                                                                    | Agenda Financeira                                            | Antecipações         | Antecipação Auto                                                                                             | tomática                                           | Relatórios    |         |                                   |                                     |               |                        |             |
| CNPJ :: 21778929000114 - Estabelecimento_2 COntratos Solicitados: Antecipação Automática Bandeira Tipo de Transação Frequência Período Data inicial Data finel VISA Crédito Cred Vista e Parcel sem Juros Semanal - Segunda 07 dias 24/09/15 24/09/15 VISA Crédito Cred Vista e Parcel sem Juros Semanal - Sexta 07 dias 23/09/15 24/09/15 CABAL Crédito Crédito a Vista Semanal - Segunda 10 dias 23/09/15 24/09/15 Solicite Nova Antecipação Automática Bandeira *: VISA Crédito  Tipo de Transação *: Cred Vista e Parcel sem Juros  Frequência *: DIARIA Semanal - Segunda Semanal - Segunda Semanal - Terça Semanal - Quinta Semanal - Quinta Semanal - Segunda Semanal - Segunda Semanal - Segunda Semanal - Segunda Semanal - Segunda Semanal - Segunda Semanal - Segunda Semanal - Segunda Semanal - Segunda Semanal - Segunda Semanal - Sexta Quizzenal 1.15 Haneal dira 1.15                                                                                                    | Antecipaçã                                                   | ăo Automá            | tica                                                                                                    |                                                    |               |         | 5.                                | Selecione                           | a Fr          | equência               |             |
| Bandeira     Tipo de Transação     Frequência     Período     Data inicial     Data final       VISA Crédito     Cred Vista e Parcel sem Juros     Semanal -Segunda     07 dias     24/09/15     24/09/15       MasterCard Crédito     Cred Vista e Parcel sem Juros     Semanal - Sexta     07 dias     24/09/15     24/09/15       CABAL Crédito     Crédito a Vista     Semanal -Segunda     10 dias     23/09/15     24/09/15       Solicite Nova Artecipação Automática     Bandeira *:     VISA Crédito     I     I       Tipo de Transação *:     Cred Vista e Parcel sem Juros     I     I       requência *:     DIARIA     I     I     I       requência *:     DIARIA     I     I     I       Vista inicial *:     Semanal - Sexta     I     I     I       Ita inicial *:     Semanal - Sexta     I     I     I       Ita inicial *:     I     I     I     I                                                                                                    | Contratos Soli                                               | citados: Ante        | cipação Au                                                                                                   | itomátio                                           | ca            |         | CNP                               | J :: 21778929000                    | 1110 - E      | stabelecimento_2       | 0           |
| VISA Crédito       Cred Vista e Parcel sem Juros       Semanal -Segunda       07 dias       24/09/15       24/09/15         MasterCard Crédito       Cred Vista e Parcel sem Juros       Semanal - Sexta       07 dias       24/09/15       24/09/15         CABAL Crédito       Crédito a Vista       Semanal - Segunda       10 dias       23/09/15       24/09/15         Solicite Nova Antecipação Automática       Bandeira *:       VISA Crédito       •       •         Tipo de Transação *:       Cred Vista e Parcel sem Juros       •       •         Irequência *:       DIARIA       •       •         Irequência *:       DIARIA       •       •         Iteríodo *:       Semanal - Segunda       Semanal - Quinta         Semanal - Quinta       Semanal - Sexta       •         Itata inicial *:       Semanal - Sexta       •         Itata inicial *:       Semanal - Sexta       •         Itata inicial *:       Semanal - Sexta       •         Itata inicial *:       Crédito       •                                                                                                    | Bandeira                                                     | Tipo de Transa       | ição                                                                                                    | Frequê                                             | incia         | Períod  | o Data inicia                     | I Data final                        | _             |                        |             |
| MasterCard Crédito Cred Vista e Parcel sem Juros Semanal - Sexta 07 dias 24/09/15 25/09/15<br>CABAL Crédito Crédito a Vista Semanal - Segunda 10 dias 23/09/15 24/09/15<br>Solicite Nova Antecipação Automática<br>Bandeira *: VISA Crédito •<br>Tipo de Transação *: Cred Vista e Parcel sem Juros •<br>requência *: DIARIA<br>eríodo *: Semanal - Segunda<br>Semanal - Cuarta<br>Semanal - Cuarta<br>Semanal - Segunda<br>Semanal - Segunda | VISA Crédito                                                 | Cred Vista e Pa      | rcel sem Juros                                                                                               | Seman                                              | al -Segunda   | 07 dias | 24/09/15                          | 24/09/15                            |               |                        |             |
| CABAL Credito     Credito a Vista     Semanal -Segunda     10 dias     23/09/15       Solicite Nova Antecipação Automática       Bandeira *:     VISA Crédito       Tipo de Transação *:     Cred Vista e Parcel sem Juros       Irequência *:     DIARIA       Veríodo *:     Semanal - Segunda       Semanal - Cuarta       Vata inicial *:     Semanal - Sexta       Quinzenal 1-15       Mancel din 1                                                                                                    | MasterCard Crédito                                           | Cred Vista e Pa      | rcel sem Juros                                                                                               | Seman                                              | al - Sexta    | 07 dias | 24/09/15                          | 25/09/15                            |               |                        |             |
| Irequência *: DIÀRIA<br>DIÀRIA<br>eríodo *: Semanal - Segunda<br>Semanal - Terça<br>Semanal - Quarta<br>lata inicial *: Semanal - Quinta<br>Semanal - Sexta<br>Quinzenal 1-15<br>Mageod dig 1                                                                                                    | <b>Solicite Nova /</b><br>Bandeira *:<br>Tipo de Transação * | Antecipação <i>I</i> | Automática<br>VISA Crédito<br>Cred Vista e                                                                   | Parcel s                                           | •<br>em Juros | •       | *                                 |                                     |               |                        |             |
| lata final *                                                                                                    | l requência *:<br>leríodo *:<br>lata inicial *:              |                      | DIÀRIA<br>DIARIA<br>Semanal - Se<br>Semanal - Q<br>Semanal - Q<br>Semanal - Q<br>Semanal - Q<br>Quinzenal 1- | egunda<br>erça<br>Quarta<br>Quinta<br>Sexta<br>-15 |               |         |                                   |                                     |               |                        |             |
| Intersal dia 1                                                                                                    | oata final *:                                                |                      | Mensal dia 1                                                                                                 | 1                                                  |               |         |                                   | J                                   |               |                        |             |

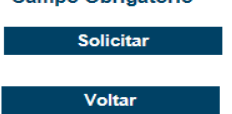

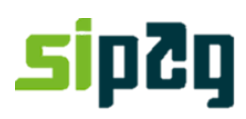

| Soluções Integradas de Pagament |                  |                                 |              | C<br>30 | entral de Relaci<br>004-2013 (Capit | ionamento Sipag<br>tais) e 0800 757 10 | 13 (demais localidades) | Portugu?s        |
|---------------------------------|------------------|---------------------------------|--------------|---------|-------------------------------------|----------------------------------------|-------------------------|------------------|
| Home                            | Histórico de Ven | das Relatórios<br>Financeiros   | Antecipaçõ   | ões     | Informações<br>Cadastrais           | Chamado                                | Gestão de Acesso        | Sair             |
| Agenda Financeira               | Antecipações     | Antecipação Automática          | Relatórios   |         |                                     |                                        |                         |                  |
|                                 |                  |                                 |              |         |                                     |                                        | <u>Pagina</u>           | de comentários 📗 |
| Antecipaçã                      | ão Automa        | ática                           |              |         | 6. Sele                             | cione o perío                          | do                      |                  |
| Contratos Sal                   | initadoo: Ant    | oincoão Automát                 |              |         |                                     |                                        |                         |                  |
| Contratos Sol                   | ICITADOS: ANTO   | ecipação Automat                | ICa          |         |                                     |                                        |                         |                  |
| Bandeira                        | Tipo de Trans    | ação Frequ                      | ência        | Período | Data inicial                        | Data final                             |                         |                  |
| VISA Crédito                    | Cred Vista e P   | arcel sem Juros Sema            | nal -Segunda | 07 dias | 24/09/15                            | 24/09/15                               |                         |                  |
| MasterCard Crédito              | Cred Vista e P   | arcel sem Juros Sema            | nal - Sexta  | 07 dias | 24/09/15                            | 25/09/15                               |                         |                  |
| CABAL Crédito                   | Crédito a Vista  | Sema                            | nal -Segunda | 10 dias | 23/09/15                            | 24/09/15                               | •                       | -                |
| Solicite Nova                   | Antecipação      | Automática                      |              |         | Obs: Ser                            | mpre que sele                          | cionar "730             |                  |
| Bandeira *:                     |                  | VISA Crédito                    | -            |         | DIAS" co                            | onsidere que d                         | a antecipação é         |                  |
| Tipo de Transação               | k-<br>-          | Cred Vista e Parce              | sem Juros    | •       |                                     |                                        |                         | -                |
| Frequência *:                   |                  | DIÀRIA                          | •            |         |                                     |                                        |                         |                  |
| Período *:                      |                  | 30 dias 👻                       |              |         |                                     |                                        |                         |                  |
|                                 |                  | 05 dias<br>07 dias              |              |         |                                     |                                        |                         |                  |
| Data inicial *:                 |                  | 10 dias<br>15 dias              |              |         |                                     |                                        |                         |                  |
| Data final *:                   |                  | 20 dias<br>25 dias              |              |         |                                     |                                        |                         |                  |
| Formato de da                   | ata deve ser o   | 30 dias<br>d 730 dias <b>aa</b> |              |         |                                     |                                        |                         |                  |
| *Campo Obrig                    | jatório          |                                 |              |         |                                     |                                        |                         |                  |
| Solicit                         | ar               |                                 |              |         |                                     |                                        |                         |                  |
|                                 |                  |                                 |              |         |                                     |                                        |                         |                  |
| Voltar                          |                  |                                 |              |         |                                     |                                        |                         |                  |

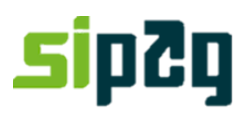

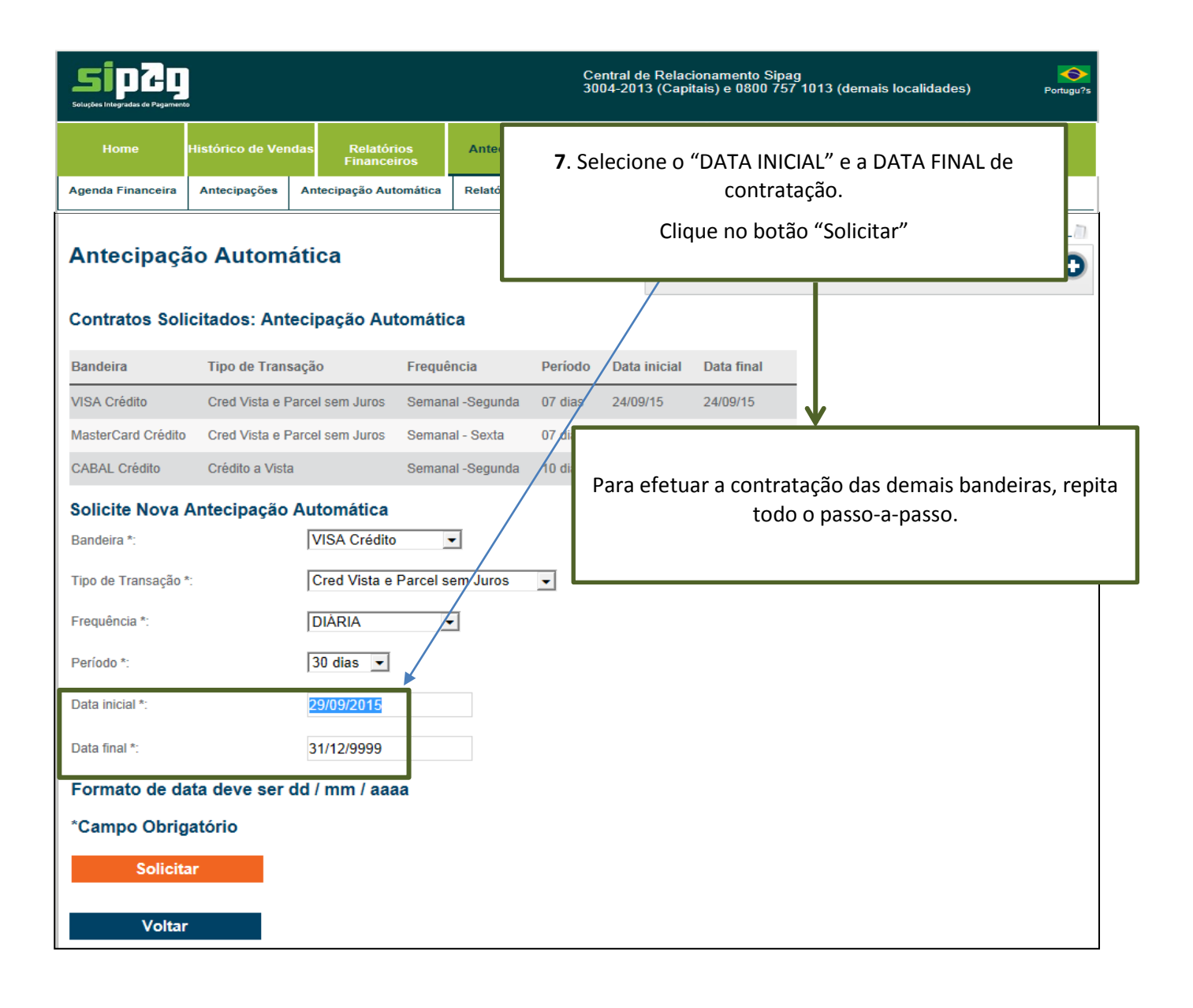

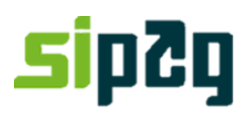

### Cancelamento Antecipação Automática no Portal

| Soluções Integradas de Pagamento                                        |                               |                           |                  |            | Central de Relacionamento Sipag<br>3004-2013 (Capitais) e 0800 757 1013 (demais localidades) Portugu?s |                           |            |          |                  |      |  |
|-------------------------------------------------------------------------|-------------------------------|---------------------------|------------------|------------|----------------------------------------------------------------------------------------------------|---------------------------|------------|----------|------------------|------|--|
| Home H                                                                  | listórico de Ven              | idas Relatóri<br>Financei | os<br>ros        | Antecipaç  | ões                                                                                                    | Informações<br>Cadastrais | Char       | mado (   | Gestão de Acesso | Sair |  |
| Agenda Financeira                                                       | Antecipações                  | Antecipação Aut           | omática          | Relatórios |                                                                                                    |                           |            |          |                  |      |  |
| Antecipação Automática<br>Contratos Solicitados: Antecipação Automática |                               |                           |                  |            |                                                                                                    |                           |            |          |                  |      |  |
| Bandeira                                                                | Tipo de Tran                  | sação                     | Freque           | ncia       | Periodo                                                                                                | Data inicial              | Data final |          | 1                |      |  |
| VISA Crédito                                                            | Crédito a Vista               |                           | DIÁRIA           |            | 05 dias                                                                                                | 30/09/15                  | 02/10/15   | Cancelar |                  |      |  |
| MasterCard Crédito                                                      | Cred Vista e Parcel sem Juros |                           | Semanal - Sexta  |            | 07 dias                                                                                                | 24/09/15                  | 25/09/15   |          | -                |      |  |
| CABAL Crédito                                                           | Crédito a Vista               |                           | Semanal -Segunda |            | 10 dias                                                                                                | 23/09/15                  | 24/09/15   |          |                  |      |  |
| Solicite Nova A                                                         | Antecipação                   | Automática                |                  |            |                                                                                                    |                           |            |          |                  |      |  |
| Bandeira *: VISA Crédito                                                |                               |                           |                  | •          |                                                                                                    |                           |            |          |                  |      |  |
| Tipo de Transação *:                                                    |                               | Cred Vista e              | Parcel se        | em Juros   | •                                                                                                    |                           |            |          |                  |      |  |
| Frequência *:                                                           |                               | DIÀRIA                    | -                | ·          |                                                                                                    |                           |            |          |                  |      |  |
| Período *:                                                              |                               | 30 dias 💌                 |                  |            |                                                                                                    |                           |            |          |                  |      |  |
| Data inicial *: 29/09/2015                                              |                               |                           |                  |            |                                                                                                    |                           |            |          |                  |      |  |
| Data final *:                                                           |                               | 31/12/9999                |                  |            |                                                                                                    |                           |            |          |                  |      |  |
| Formato de da                                                           | ta deve ser                   | dd / mm / aaa             | a                |            |                                                                                                    |                           |            |          |                  |      |  |
| *Campo Obriga                                                           | atório                        |                           |                  |            |                                                                                                    |                           |            |          |                  |      |  |
| Solicita                                                                | r                             |                           |                  |            |                                                                                                    |                           |            |          |                  |      |  |
| Voltar                                                                  |                               |                           |                  |            |                                                                                                    |                           |            |          |                  |      |  |

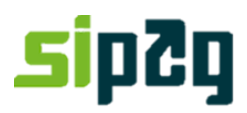

#### 3.Antecipação na URA Central de Atendimento

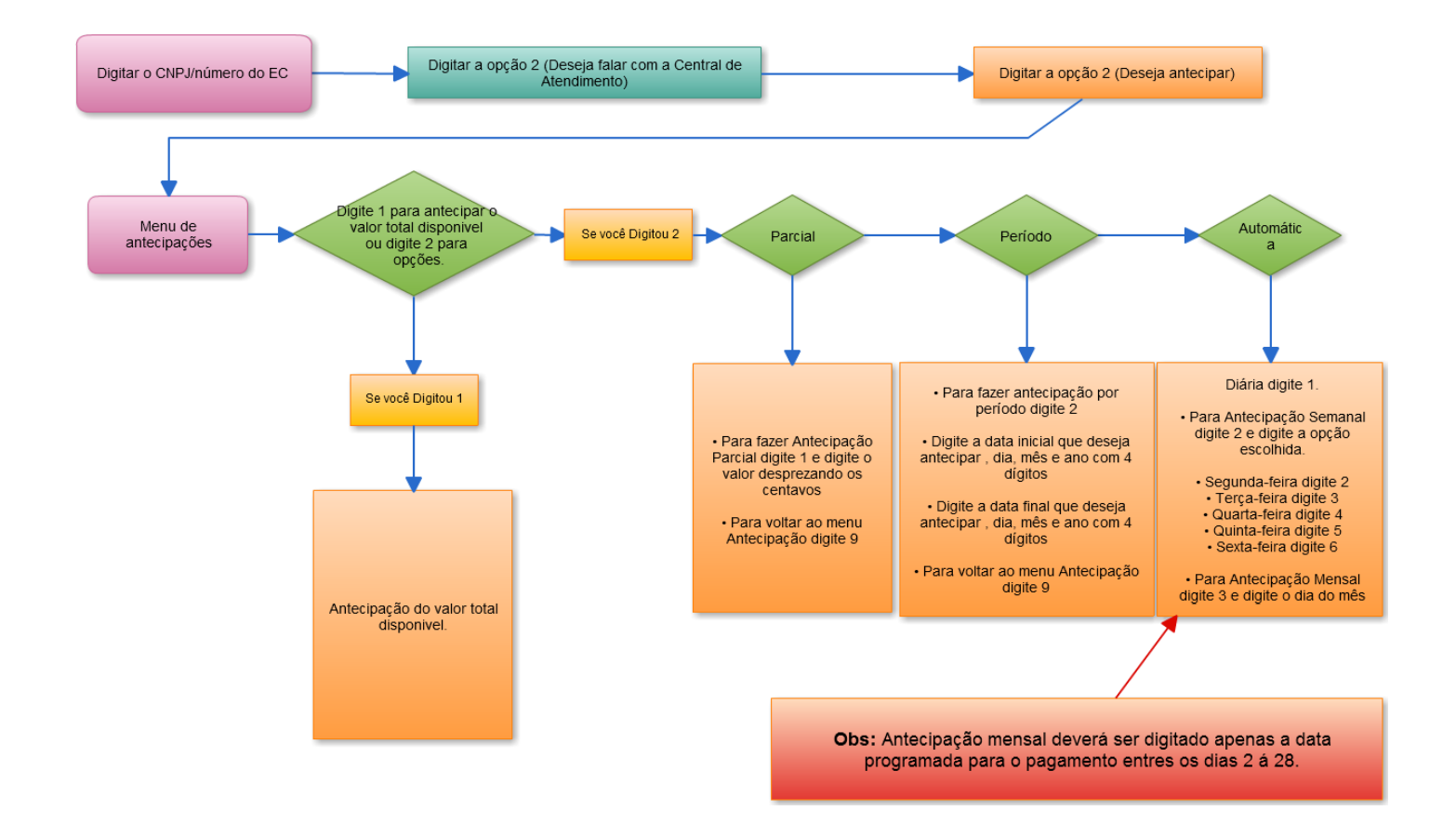